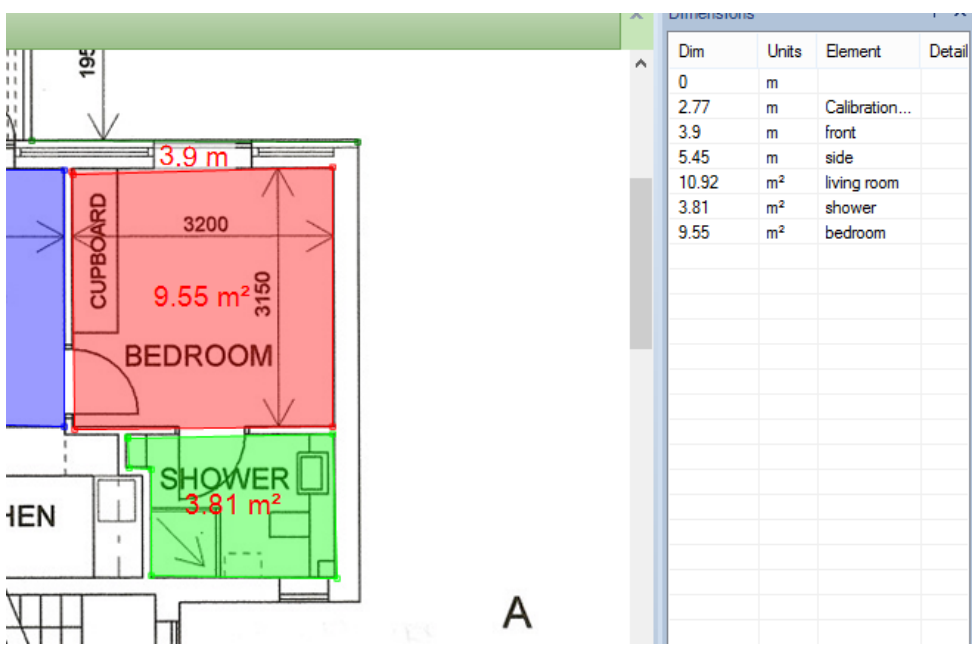

Measure the area.

In the Dimensions pane, click on the unit of the area and select "m".

| x | Dimensions |       |             | ф ×    |
|---|------------|-------|-------------|--------|
| ^ | Dim        | Units | Element     | Detail |
|   | 0          | m     |             |        |
|   | 2.77       | m     | Calibration |        |
|   | 3.9        | m     | front       |        |
|   | 5.45       | m     | side        |        |
|   | 10.92      | m²    | living room |        |
|   | 3.81       | m² 🗸  | shower      |        |
|   | 9.55       | m     | bedroom     |        |
|   |            | m²    |             |        |
|   |            |       |             |        |

## This will show the perimeter

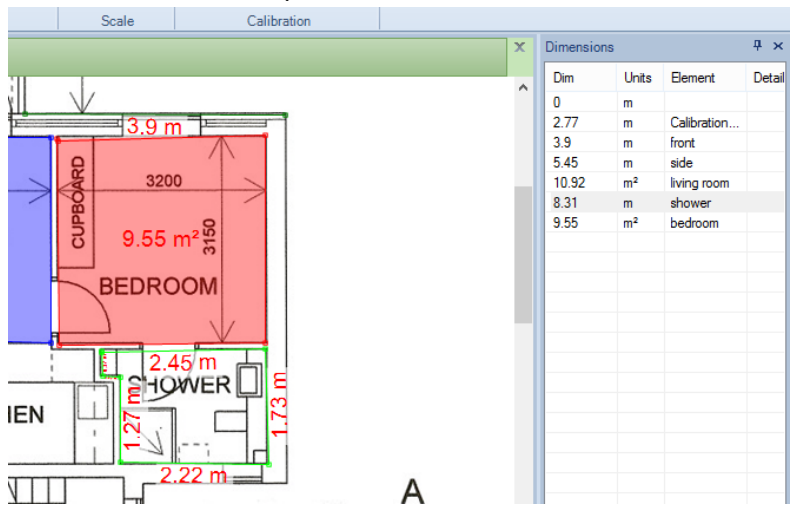

Kind regards

The QuickScale Team

sales@quickscale.co